# **Catasto Impianti Termici**

## Principali modifiche del 18 aprile 2018

## Modifiche su Menu principale

|                                 | Scade                                   | nziario ra             | ipporti di             | controll            |               | F.         |                 |                |      |
|---------------------------------|-----------------------------------------|------------------------|------------------------|---------------------|---------------|------------|-----------------|----------------|------|
| Scegli ruolo                    | Impianti in                             | manutenz               | ione                   |                     |               |            |                 |                |      |
| Anagrafica personale            |                                         |                        | Codice                 | 19892               |               | Comune     |                 |                |      |
| Anagrafica impresa              |                                         |                        | Coulce                 | 15052               |               | Comune     |                 |                |      |
| Installazione Impiano           | Lo                                      | calità                 | Indirizzo              |                     |               | – Indi     | cazione scade   | nza del contr  | ollo |
| Manutenzione Lopianti           | Gener<br>(GT/GF/SC                      | atore<br>/CO)          | Matricola              |                     | F             | ab         |                 | /              |      |
| Ricerca implanti                | Respons<br>Occur                        | abile/<br>pante        | Nominativo             |                     |               |            |                 |                |      |
| Scadenza rapporti di controllo  | Ricerca                                 |                        |                        |                     |               |            |                 |                |      |
| Pagamento rapporti di controllo | Trovato 1 risultate                     | ).                     |                        |                     |               |            |                 |                |      |
| Elenco pagamenti                | # <u>Codice</u>                         | Data                   | Indirizzo              | Comune              | Responsabile  | Stato      | Scader za contr | rollo Strument | i    |
| Logout                          | 1 19892                                 | 12/06/2017             | Via Festaz 11          | Allein              | Maria Bianchi | Manutenzio | ne 14/03        | 3/2020 👁 🔉 🖉   | 9    |
| Dettaglio Rappor                | agamento<br>operativo s<br>ti di contro | rapporti<br>solo dal 2 | di contrc<br>26/04/20: | 0110<br>1 <i>8)</i> |               |            |                 |                | 1    |
|                                 |                                         | -                      |                        |                     |               |            |                 |                |      |
| Controlli                       |                                         |                        |                        |                     |               |            |                 | ×              |      |
| Elenco dei contr                | olli con scade                          | nza                    |                        |                     |               |            |                 |                |      |
| # Data                          | Codice                                  | Tipo 1                 | Tipo 2 T               | ipo 3 Tip           | o 4 Data va   | lidazione  | Data scadenza   |                |      |
| 1 14/03/201                     | 8 29167                                 | Sì                     | No                     | No N                | lo 23         | 3/03/2018  | 14/03/2020      |                |      |
|                                 |                                         |                        |                        |                     |               |            | Chiu            | udi            |      |

### Modifiche su Sezione Controlli di efficienza

| Sceali nula                   | Cod   | ice dell'impi       | anto: 198          | 92           |              |                                 |              |                                 |                         |                  | Stat<br>con         | tributo   | ner | ito |
|-------------------------------|-------|---------------------|--------------------|--------------|--------------|---------------------------------|--------------|---------------------------------|-------------------------|------------------|---------------------|-----------|-----|-----|
| Anagrafica personale          | 1. lo | lentificativa       |                    | 5. 6. 7      | 7. 8.        | 9. 10. Altri                    | 11.          | 12. 1                           | nterventi 13. Ri        | sultati 14. Re   | g. Control          | li di     |     |     |
| nagrafica impresa             | 2.3   | . 4.                | Generatori         | Sister       | mi           | componen                        | ti Ver       | ifiche di co                    | ontrollo di ispe        | zioni consu      | mi efficien         | za        |     |     |
| stallazione Impianti          | Co    | ntrolli di efficien | za                 |              |              |                                 |              |                                 |                         |                  |                     |           |     |     |
| anutenzione Impianti          | Tro   | ovati 3 risultati.  |                    |              |              |                                 |              |                                 |                         |                  |                     |           |     |     |
| cerca impianti                | #     | Data                | Codice             | Tipo<br>1    | Tipo<br>2    | Tipo<br>3                       | Tipo<br>4    | Data<br>validazione             | Scadenza<br>pagamento   | Data<br>scadenza | Stato               | Strumenti |     |     |
| adenza rapporti di controllo  | 1     | 16/04/2018          | 30134              | æ            | No           | No                              | No           | 19/04/2018                      | 15/06/2018              | 16/04/2020       | Da                  | a         | ÷   | B   |
| gamento rapporti di controllo |       |                     |                    | •            |              |                                 |              |                                 |                         |                  | pagare              | •         |     | PC1 |
| enco pagamenti                | 2     | 14/03/2018          | 29167              | ٩            | No           | No                              | No           | 23/03/2018                      |                         | 14/03/2020       | soggetto            | ٩         | Ŧ   | 즈   |
| gout                          | 3     | 01/02/2018          | 27385              | Ø            | No           | No                              | No           |                                 |                         |                  | Bozza               | • Ø       | Ø   | 内   |
|                               |       | Scad<br>(60 g       | enza p<br>ig dal d | agar<br>agar | men<br>nolla | one<br>Ito<br>Ito <i>di efj</i> | ficiei       | nza energ                       | getica)                 |                  |                     |           |     |     |
|                               |       |                     |                    |              |              | ſ                               | Scac<br>(var | lenza 'pr<br><i>iabile in l</i> | ova fumi'<br>base a car | atteristi        | che im <sub>l</sub> | pianto)   | ]   |     |

Г

#### Validazione controllo di efficienza (Nuovo inserimento)

| Valida controllo | 30134          |                     |               |                  | *                |  |  |  |
|------------------|----------------|---------------------|---------------|------------------|------------------|--|--|--|
| Impianto         |                |                     |               |                  |                  |  |  |  |
| Co               | dice 19892     | Data inte           | rvento 12/06/ | 2017             |                  |  |  |  |
| Ubicaz           | ione Via Festa | nz 11, Allein       |               |                  |                  |  |  |  |
| Controllo        |                |                     |               |                  |                  |  |  |  |
| 1                | Data 16/04/20  | 18 Data di sca      | denza 16/04/  | 2020             |                  |  |  |  |
| Sostituisci      |                |                     |               |                  |                  |  |  |  |
| Generatore       |                | Fabbricante         | Modello       | Matricola        | Importo [€]      |  |  |  |
| GT 1             | ACQUACAL       | OR DI ADANI & C sas | rrr           | fff              | 10.00            |  |  |  |
| Totale           |                |                     |               |                  |                  |  |  |  |
|                  |                |                     |               | Totale           | 10.00            |  |  |  |
|                  |                |                     |               | Totale<br>Valida | 10.00<br>Annulla |  |  |  |

#### Sostituisci

Se si clicca su si accede al menu per l'associazione del rapporto di controllo da sostituire:

| Valida controllo 30134                 |            |        |        |        |        |        |                  |               |    |  |  |
|----------------------------------------|------------|--------|--------|--------|--------|--------|------------------|---------------|----|--|--|
| Selezionare il controllo da sostituire |            |        |        |        |        |        |                  |               |    |  |  |
| #                                      | Data       | Codice | Tipo 1 | Tipo 2 | Tipo 3 | Tipo 4 | Data validazione | Data scadenza |    |  |  |
| 0                                      | 14/03/2018 | 29167  | Sì     | No     | No     | No     | 23/03/2018       | 14/03/2020    |    |  |  |
|                                        | 1          |        |        |        |        |        |                  | Ok Annul      | la |  |  |

Se si clicca su

controllo precedenti:

il sistema richiede una conferma per proseguire senza abbinare rapporti di

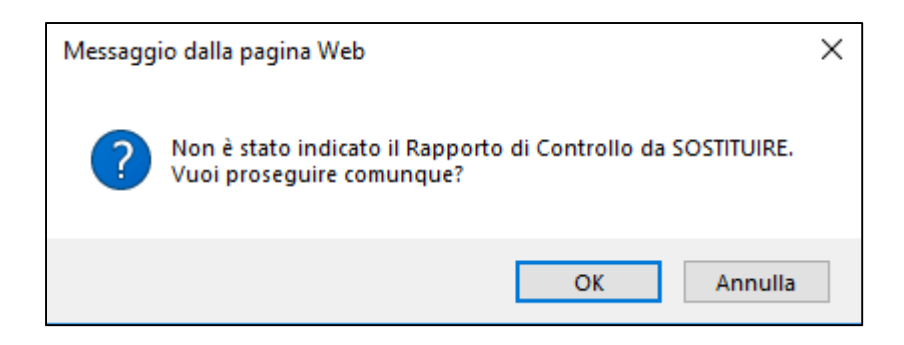

#### Nuove funzionalità 'Scadenza rapporti di controllo'

|                                 | CASO 1: Selezionare per cercare<br>impianti che 'scadono' in data odierna |
|---------------------------------|---------------------------------------------------------------------------|
| Scegli ruolo                    | Ricerca dei rapporti di controllo con scadenza                            |
| Anagrafica personale            | Oggi                                                                      |
| Anagrafica impresa              | Controlli Scaduti                                                         |
| Installazione Impianti          | Data da Data a                                                            |
| Manutenzione Impianti           | il criterio base per la ricerca è la data odierna                         |
| Ricerca impianti                | Ricerca                                                                   |
| Scadenza rapporti di controllo  | Non è stato trovato nessun risultato.                                     |
| Pagamento rapporti di controllo |                                                                           |
| Elenco pagamenti                |                                                                           |
| Logout                          | CASO 3: Scadenza impianti<br>(dalla data' fino (alla data'                |

N.B. Tutti i rapporti di controllo già inseriti che non risultano completi (per assenza di potenza generatore, combustibile, data controllo...) o che risultano ancora in stato di 'Bozza' <u>non verranno evidenziati</u> nell'elenco.

## (operativi solo dal 26/04/2018)

Tutti i rapporti di controllo effettuati dopo il 15 aprile 2018, caricati sul sistema e validati saranno riportati nella sezione 'Pagamenti rapporti di controllo' con il relativo importo.

Utilizzando il tasto 'Aggiungi al carrello' sarà possibile selezionare uno o più rapporti di controllo per effettuare un unico pagamento (fino a 15 rapporti di controllo contemporaneamente...).

Per ogni rapporto di controllo pagato verrà comunque creata dal sistema una ricevuta indipendente anche se il pagamento sarà effettuato per più elementi contemporaneamente.

| Scegli ruolo                    | Ra   | pporti di c      | ontrollo d            | la pagare            |                       |           |                |                       |             |                        |
|---------------------------------|------|------------------|-----------------------|----------------------|-----------------------|-----------|----------------|-----------------------|-------------|------------------------|
| Anagrafica personale            |      | Dalla data       | di                    |                      | Alla data d           | scadenza  |                | Ę                     | E           |                        |
| Anagrafica impresa              |      | scaden:          | za                    |                      |                       | scauenza  |                | Rapp                  | orti: 1     |                        |
| Installazione Impianti          |      | Responsabile     |                       |                      |                       |           |                | Totale:               | 10.00€      |                        |
| Manutenzione Impianti           |      | Codice Impian    | nto                   |                      |                       |           |                | <u>Vai al (</u>       | Carrello    |                        |
| Ricerca Impianti                | Ri   | icerca           |                       |                      |                       |           |                |                       |             |                        |
| Scadenza rapporti di controllo  | Trov | ati 3 risultati. |                       |                      |                       |           |                |                       |             |                        |
| Pagamento rapporti di controllo | #    | ▲ Impianto       | Indirizzo             | Comune               | Responsabile          | Controllo | Data controllo | Scadenza<br>pagamento | Importo [€] |                        |
| Elenco Pagamenti                | 1    | 12788            | Frazione              | Alloin               | Francesco             | 16369     | 15/04/2018     | 14/06/2018            | 10.00       | controllo nol carrollo |
| Pagamento rapporti di controllo | _    | 12700            | Villaz                | Allein               | Cerise                | 10303     | 15/04/2010     | 14/00/2010            | 10.00       | controllo nel cartello |
| Elenco pagamenti                | 2    | 14211            | Frazione<br>LA VILLE  | Allein               | Pino 2 la<br>vendetta | 16343     | 16/04/2018     | 15/06/2018            | 10.00       | Aggiungi al carrello   |
| Logout                          |      |                  | 17                    |                      | Australia             |           |                |                       |             |                        |
|                                 | 3    | 15095            | Frazione<br>Capoluogo | Saint-<br>Christophe | lui Qua               | 16363     | 16/04/2018     | 15/06/2018            | 30.00       | Aggiungi al carrello   |

Cliccando su 'Vai al carrello' sarà possibile visualizzare il riepilogo con la somma totale e quindi confermare di voler pagare con il tasto 'Paga' oppure utilizzare il tasto 'Togli dal carrello' per svuotare i rapporti di controllo dal carrello.

| Scegli ruolo                    | Ele  | Elenco Rapporti di controllo nel carrello che verranno pagati |           |        |              |           |                |             |             |                    |  |  |
|---------------------------------|------|---------------------------------------------------------------|-----------|--------|--------------|-----------|----------------|-------------|-------------|--------------------|--|--|
| Anagrafica personale            | Trov | ato 1 risultato                                               |           |        |              |           |                |             |             |                    |  |  |
| Anagrafica impresa              | #    | Impianto                                                      | Indirizzo | Comune | Pernoneahile | Controllo | Data controllo | Scadenza    | Importo [€] |                    |  |  |
| Installazione Impianti          | "    | impianto                                                      |           | comune | Responsabile | controllo | Data controllo | pagamento   | importo [c] |                    |  |  |
| Manutenzione Impianti           | 1    | 12788                                                         | Villaz    | Allein | Cerise       | 16369     | 15/04/2018     | 14/06/2018  | 10.00       | Togli dal carrello |  |  |
| Ricerca Impianti                |      |                                                               |           |        |              |           |                | Totale: 10. | 00 € P      | aga Indietro       |  |  |
| Scadenza rapporti di controllo  |      |                                                               |           |        |              |           |                |             |             |                    |  |  |
| Pagamento rapporti di controllo |      |                                                               |           |        |              |           |                |             |             |                    |  |  |
| Elenco Pagamenti                |      |                                                               |           |        |              |           |                |             |             |                    |  |  |
| Pagamento rapporti di controllo |      |                                                               |           |        |              |           |                |             |             |                    |  |  |
| Elenco pagamenti                |      |                                                               |           |        |              |           |                |             |             |                    |  |  |
| Logout                          |      |                                                               |           |        |              |           |                |             |             |                    |  |  |

Il pagamento sarà effettuabile con la piattaforma regionale/nazionale PagoPA:

|                                        |                                 |                                 | A-                 | A+ 🐺 Ca                |
|----------------------------------------|---------------------------------|---------------------------------|--------------------|------------------------|
| 1. Selezione                           | 2. c                            | Conferma avvenuto pagamento     | 3. Modalità d      | i pagamento            |
| • VALLE D'AOSTA                        |                                 |                                 |                    |                        |
| Cod.Fiscale                            | Identificativo Operazione       |                                 |                    | Importo (€)            |
| 0000000001                             | 0000000001/11                   |                                 | -                  | 30,00                  |
| CONFERMA AVVENUTO                      | PAGAMENTO                       |                                 |                    |                        |
| MODALITÀ DI PAGAMEN                    | (TO                             |                                 |                    |                        |
| pagoPH                                 |                                 |                                 |                    |                        |
| PagoPA<br>Costi dipendenti<br>dal pspj |                                 |                                 |                    |                        |
| PagoPA<br>Costi dipendenti<br>dal PSPJ | Somma Importi dovuti            | Spese di trasmissione           | Costo del servizio | Info P<br>Totale addeb |
| PagoPA<br>Costi dipendenti<br>cial PSP | Somma Importi dovuti<br>30,00 € | Spese di trasmissione<br>0,00 € | Costo del servizio | Info P<br>Totale addeb |

La piattaforma a questo punto chiederà di selezionare la tipologia di pagamento scegliendo tra:

- conto corrente bancario;
- carta di credito, debito, prepagata;
- altre modalità di pagamento;
- tutte le modalità di pagamento;

| R  | legione Autonoma Valle d'Aosta                                                           | Indietro |
|----|------------------------------------------------------------------------------------------|----------|
| Тс | otale pagamento                                                                          | € 30,00  |
| Sc | egli la modalità di pagamento                                                            |          |
| 0  | Il tuo conto corrente<br>tramite bonifico bancario o bollettino postale                  |          |
| 0  | Carta di credito, debito, prepagata<br>scegliendo uno qualsiasi degli operatori aderenti |          |
| 0  | Altre modalità di pagamento<br>scegliendo un canale di pagamento alternativo             |          |
|    | Tutte le modalità di pagamento                                                           |          |

e risulta quindi possibile selezionare l'operatore con cui effettuare il pagamento (si evidenzia che per pagamenti con carta di credito è possibile utilizzare indistintamente le differenti banche purchè applicato allo stesso circuito della carta di credito)

| Carta di sceglience       | <b>credito, debito, pre</b><br>lo uno qualsiasi degl                                                                                                    | pagata<br>Ii operatori aderenti |                     |                               |                   |                               |  |  |  |  |
|---------------------------|----------------------------------------------------------------------------------------------------|---------------------------------|---------------------|-------------------------------|-------------------|-------------------------------|--|--|--|--|
| Altre mo<br>sceglience    | dalità di pagamente<br>lo un canale di paga                                                                                                    | o<br>mento alternativo          |                     |                               |                   |                               |  |  |  |  |
| O Tutte le r              | modalità di pagame                                                                                                    | nto                             |                     |                               |                   |                               |  |  |  |  |
| Scegli il o               | Scegli il circuito preferito                                                                                                    |                                 |                     |                               |                   |                               |  |  |  |  |
| Le informazio             | Le informazioni sui servizi potrebbero non essere tradotte nella lingua prescelta, in quanto non fornite dalla banca                                                                           |                                 |                     |                               |                   |                               |  |  |  |  |
| Prima di inserir<br>banca | Prima di inserire i dati della carta scegli un operatore con il quale pagare a seconda delle tue preferenze e delle condizioni che offre, tenendo conto che può essere diverso dalla tua banca |                                 |                     |                               |                   |                               |  |  |  |  |
| Cerca pe                  | r circuito                                                                                                    |                                 | Ordina per          |                               |                   |                               |  |  |  |  |
|                           |                                                                                                    | *                               | Commissione Massima | *                             |                   |                               |  |  |  |  |
|                           |                                                                                                    |                                 |                     |                               |                   |                               |  |  |  |  |
|                           | -                                                                                                    | Carta di Credito                |                     | Carta di Credito              | Culleice di       | Carta di Credito              |  |  |  |  |
| INTEM                     | SNIMOLO                                                                                                    | VISA CORECT                     | INTESA M SNNBAOLO   |                               | <b>V</b> INCredit | VISA CONCENTRAL               |  |  |  |  |
|                           |                                                                                                    |                                 | MasterPass          |                               |                   |                               |  |  |  |  |
|                           |                                                                                                    | Commissione<br>Massima € 0,50   |                     | Commissione<br>Massima € 0,50 |                   | Commissione<br>Massima € 0,95 |  |  |  |  |
| 3                         |                                                                                                    | Seleziona                       | 6                   | Seleziona                     | 3                 | Seleziona                     |  |  |  |  |
|                           |                                                                                                    |                                 |                     |                               |                   |                               |  |  |  |  |
|                           |                                                                                                    |                                 |                     |                               |                   |                               |  |  |  |  |

Il sistema pagoPA pertanto segnala che è possibile procedere con il pagamento.

**N.B.** Si evidenzia che se il pagamento non viene effettuato (nel caso si esca dal sistema chiudendo la sessione o tornando indietro fino all'elenco dei rapporti di controllo) sarà necessario attendere comunque che il sistema restituisca la segnalazione di mancato pagamento prima di poter selezionare nuovamente il rapporto di controllo da inserire in pagamento. Le tempistiche di tale segnalazione non dipendono dal CIT-VDA ma dalla piattaforma di pagamento regionale/nazionale e possono comportare l'attesa prolungata a diverse ore.

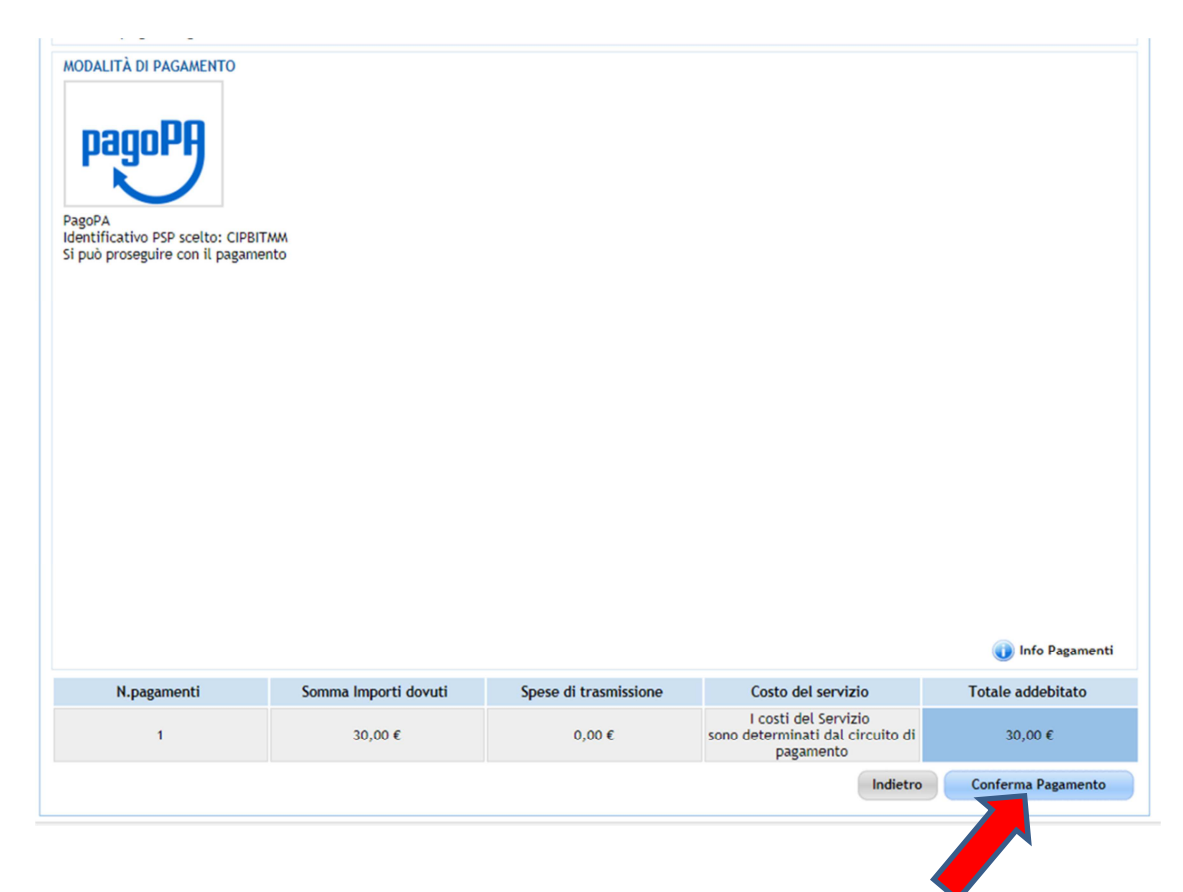

Confermato il pagamento occorrerà quindi inserire le informazioni richieste dalla banca scelta, relative alla tipologia di pagamento selezionata e completare il pagamento.

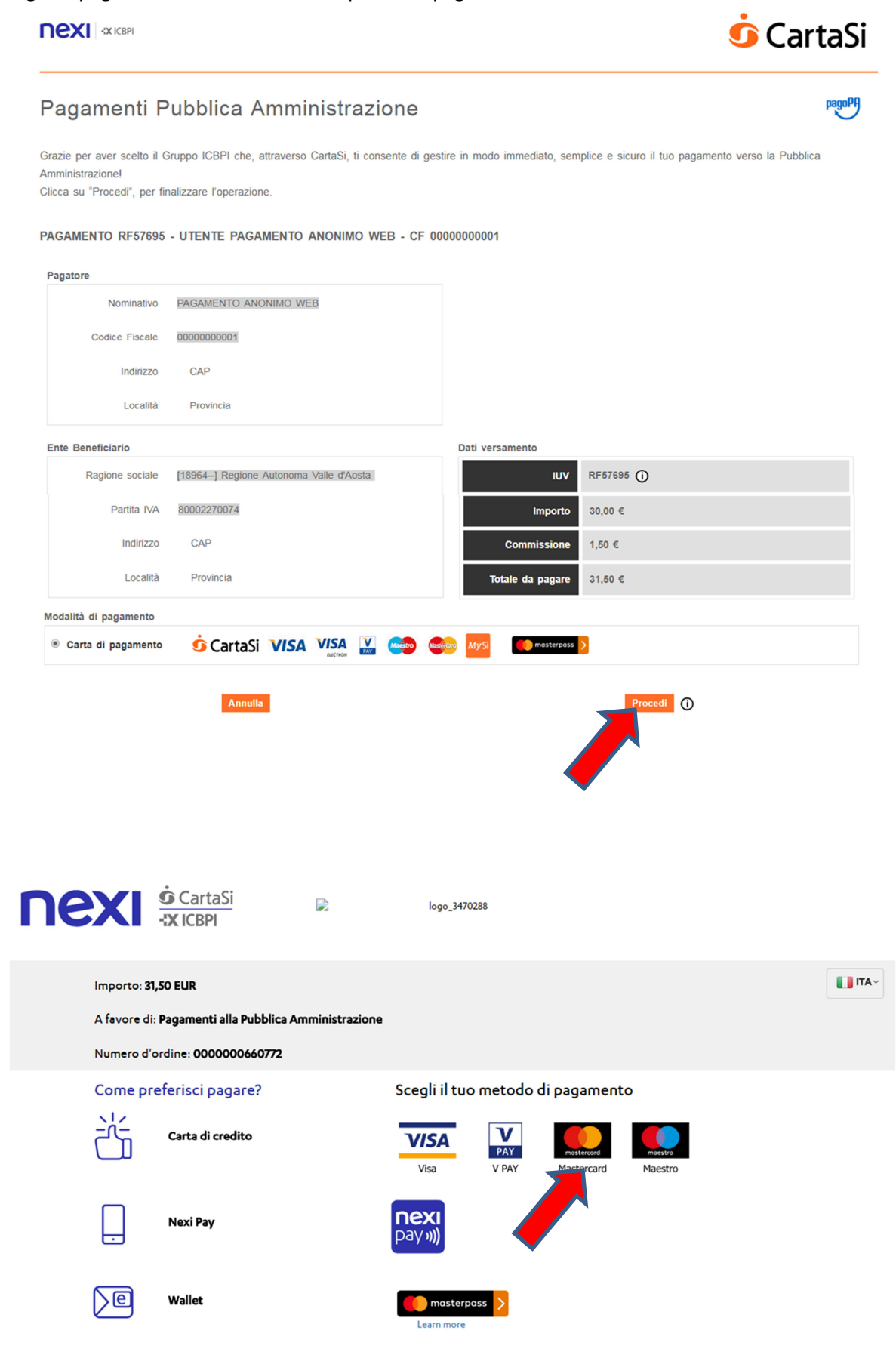

Annulla e torna al sito di Pagamenti alla Pubblica Amministrazione

|                                                  | I <u>Si</u>                                | logo_3470288             |              |                     |                          |  |  |  |  |
|--------------------------------------------------|--------------------------------------------|--------------------------|--------------|---------------------|--------------------------|--|--|--|--|
| VISA<br>Visa V PAY Mastercard Maetro             |                                            |                          |              | Verified by<br>VISA | Mastercard<br>SecureCode |  |  |  |  |
|                                                  | Inserisci i dati della                     | carta e procedi al pagan | nento        |                     |                          |  |  |  |  |
| Importo:                                         | 31,50 EUR                                  |                          |              |                     |                          |  |  |  |  |
| Numero d'ordine:                                 | 000000660772                               |                          |              |                     |                          |  |  |  |  |
| A favore di:                                     | Pagamenti alla Pubblica Amministr          | razione                  |              |                     |                          |  |  |  |  |
| Email*:                                          |                                            |                          |              |                     |                          |  |  |  |  |
|                                                  |                                            |                          |              |                     |                          |  |  |  |  |
| NUMERO CARTA*                                    |                                            | SCADENZA*                | cv           | ~⁺                  |                          |  |  |  |  |
| Numero carta                                     |                                            | MM/AA                    |              |                     | ( <b>i</b> )             |  |  |  |  |
| NOME*                                            |                                            | COGNOME*                 |              |                     |                          |  |  |  |  |
| ENTE BENEFICIARIO :                              |                                            | IDENTIFICATIVO UNIVOCO   | /ERSAMENTO : |                     |                          |  |  |  |  |
| [18964] Regione Autonoma Valle d'Ac              | ista                                       | RF57695                  |              |                     |                          |  |  |  |  |
| Presa visione Informativa privacy                |                                            |                          |              |                     |                          |  |  |  |  |
| Annulla e torna al sito di Pagamenti alla Pi     | Ibblica Amministrazione                    |                          |              | Merc                | hant Country: Italy      |  |  |  |  |
| La sicurezza della transazione è garantita da XP | ay, il sistema di pagamento online di Nexi |                          |              |                     | XPay                     |  |  |  |  |

Effettuato il pagamento il sistema informatizzato provvederà ad inviare una mail di conferma di avvenuta transazione. Per il pagamento di più rapporti di controllo contemporaneamente (fino a 15), relativi ad impianti con codice CIT differente, saranno restituite comunque sempre singole ricevute di pagamento.